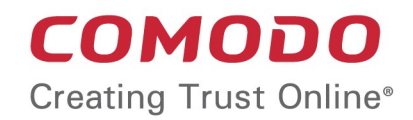

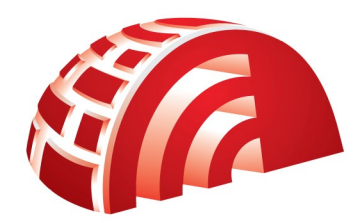

# Comodo TrustConnect

Software Version 1.72

#### How To Set Up TrustConnect On Windows Mobile Devices

Guide Version 1.72.111114

Comodo Security Solutions 1255 Broad Street Clifton, NJ 07013 1. Tap 'Start' in the notifications bar.

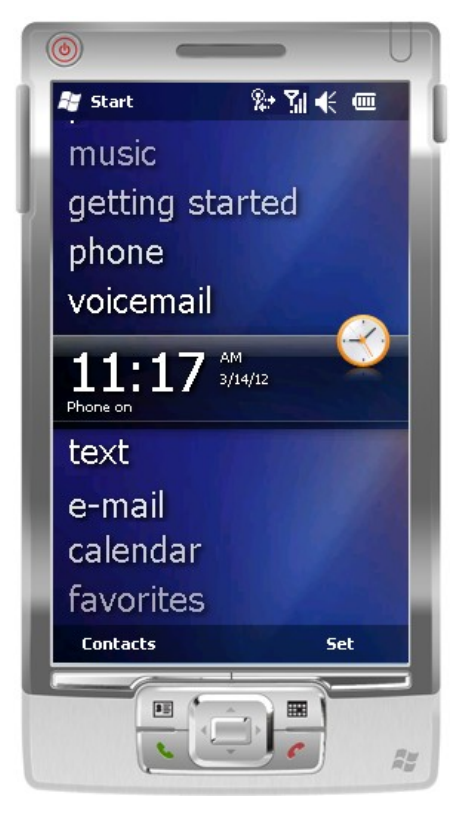

2. Tap 'Settings' in the screen.

#### Comodo TrustConnect How To - User Guide

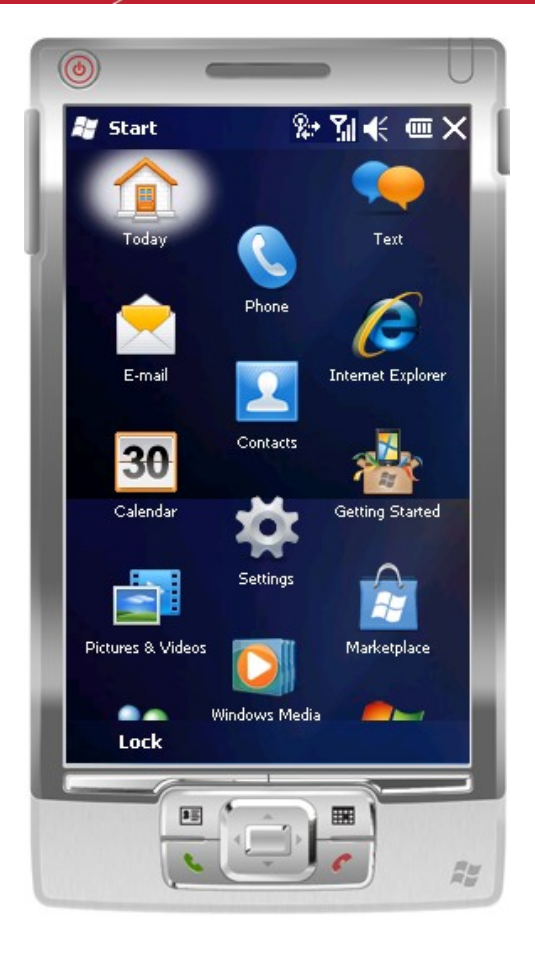

3. In the 'Settings' screen, tap 'Connections'.

#### Comodo TrustConnect How To - User Guide

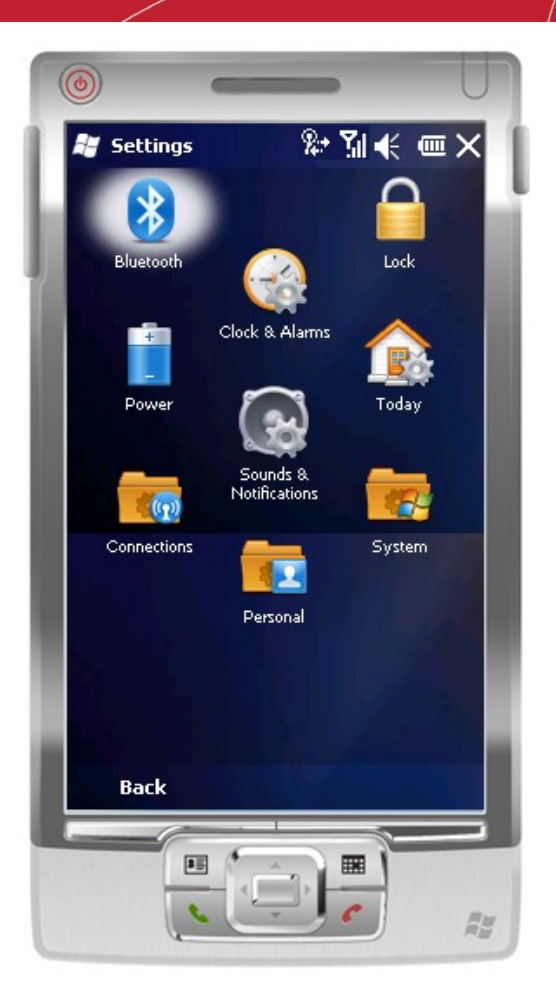

4. In the 'Connections' screen, tap 'Connections' again.

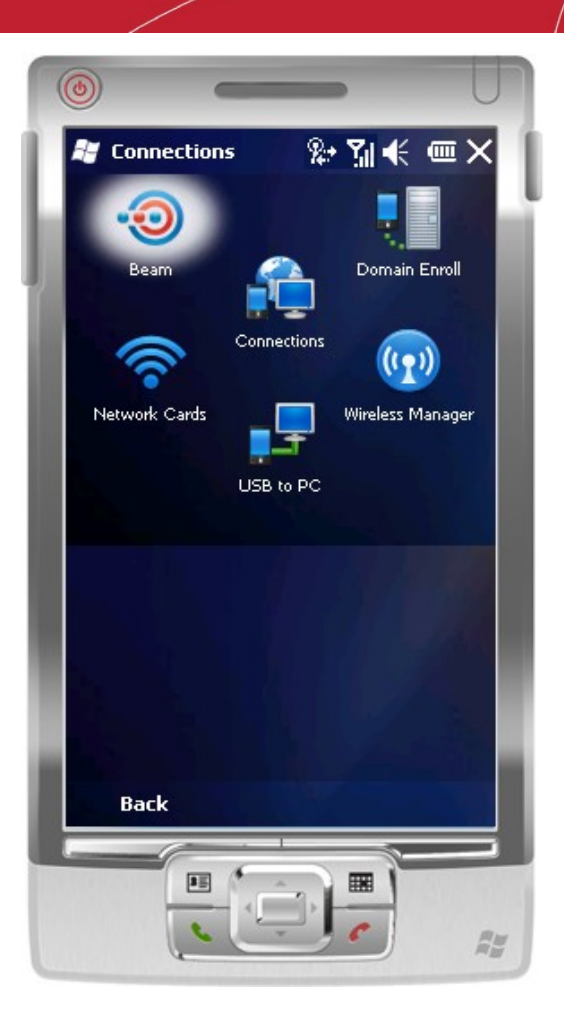

5. In the 'Connections Settings' screen, tap the 'Add a new VPN server connection' link.

COMODO Creating Trust Online

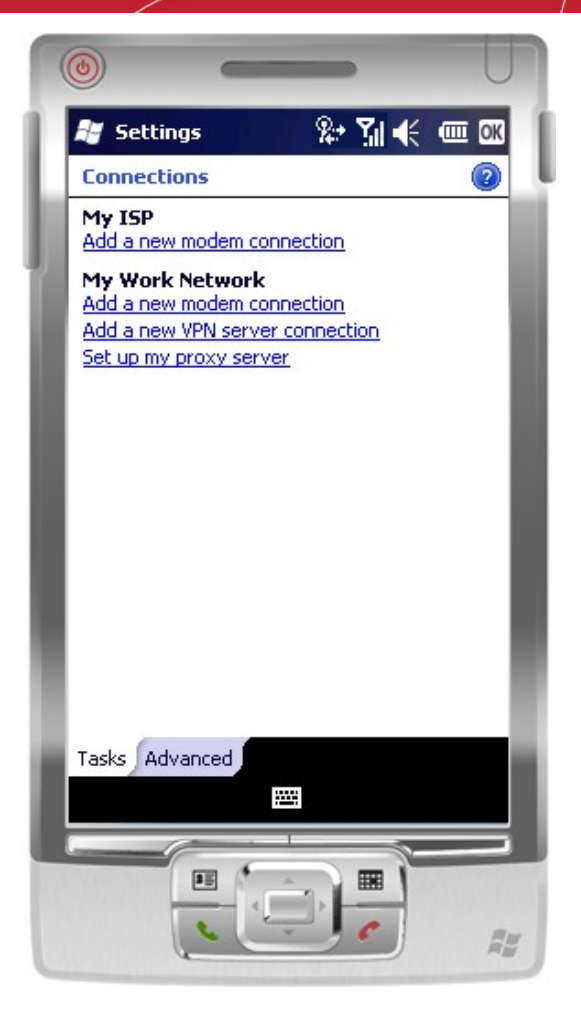

In the 'Make New Connections' screen, enter the relevant details:
 Name: Enter any name in the box.

Host name/IP: Enter any of the following addresses:

- us1.vpn.comodo.com (commercial subscriptions)
- us2.vpn.comodo.com (commercial subscriptions)
- uk1.vpn.comodo.com (commercial subscriptions)
- uk2.vpn.comodo.com (free/trial subscriptions only)

VPN type: Select 'PPTP'.

COMODO Creating Trust Online\*

| ()             |                 | U     |
|----------------|-----------------|-------|
| 💐 Settings     | Ձ։ Տլ €         |       |
| Make New Cor   | nnection        | 2     |
| Name:          | Comodo          |       |
| Host name/ IP: | us1.vpn.comodo. |       |
| VPN type:      | O IPSec/L2TP    |       |
|                | PPTP            |       |
|                |                 | - 1   |
|                |                 | - 1   |
|                |                 | - 8   |
|                |                 | - 1   |
|                |                 | - 1   |
|                |                 |       |
|                |                 | - 1   |
|                |                 | - 8   |
| Cancel         | Ш Мех           | t     |
|                |                 |       |
|                |                 |       |
| <u> </u>       |                 | R.H.H |

7. Tap 'Next'.

| ( | 0                                    | _             | U      |   |
|---|--------------------------------------|---------------|--------|---|
| 1 | 赶 Settings                           | &+ <b>%</b> ∣ | € @    | 1 |
| L | Comodo                               |               | 0      | 4 |
|   | User name:                           | tcuser        |        |   |
|   | Password:                            | ****          |        |   |
|   | Domain:*                             |               |        |   |
|   | * If provided by I<br>administrator. | SP or network |        |   |
|   |                                      | Advan         | ced    |   |
|   |                                      |               |        |   |
|   |                                      |               |        |   |
|   |                                      |               |        |   |
|   |                                      |               |        |   |
|   |                                      |               |        |   |
|   |                                      |               |        |   |
| 8 |                                      |               | - 1    | ł |
|   | Back                                 |               | Finish | ł |
|   |                                      | - 1           |        |   |
|   | 85                                   |               |        |   |
|   | C                                    | <u> </u>      |        |   |

8. Enter your TrustConnect user name and password.

You need to enter TrustConnect service password here (Not the CAM password). To know your service password, login to your CAM Account at https://accounts.comodo.com/account/login and click TrustConnect in the menu bar.

#### COMODO Creating Trust Online\*

|                                   |                     | LUGO                                   |
|-----------------------------------|---------------------|----------------------------------------|
| Comodo TrustC                     | onnect              |                                        |
| Service Login<br>Service Password | tcuser              | Change Service Password<br>Change plan |
| License key                       |                     | First Time User Instructions           |
| Date to                           | 2062-03-10 15:32:48 | Windows Instructions<br>html / pdf     |
| Traffic                           |                     | Linux Instructions                     |
| Available:                        | 10 GB               | Mac OS X Instructions<br>html / pdf    |
| Today                             |                     | Pod Instructions                       |
| No data found.<br>This month      |                     | TrustConnect F.A.Q.<br>html / pdf      |
| No data found.                    |                     | Download TrustConnect for<br>Windows™  |
| This was                          |                     |                                        |

The name, service password and license key details are blurred intentionally in the screenshot above and will be clearly visible when you login to your CAM account.

9. Tap 'Advanced' and retain the default settings in the 'TCP/IP' tab as shown below.

### Comodo TrustConnect How To - User Guide

| 🖅 Settings 🛛 😵 🎢 📢 🎟 🕅                                                                                                    | 1  |
|----------------------------------------------------------------------------------------------------|----|
| Advanced (2)                                                                                                    | U  |
| <ul> <li>Use server-assigned IP address</li> <li>Use specific IP address</li> <li></li> <li>Use slip</li> <li>Use software compression</li> <li>Use IP header compression</li> </ul> |    |
| TCP/IP Servers                                                                                                    | İ. |
|                                                                                                    | ;  |

10. Tap the 'Servers' tab and retain the default settings (all the fields should be blank and 'Use server-assigned addresses' selected) as shown below.

| (  | ١           |            | -       | -       |       | J |
|----|-------------|------------|---------|---------|-------|---|
| 11 | 😹 Setting   | 5          | 2       | * Sil ┥ | < 💷 🛛 | 3 |
| L  | Advanced    |            |         |         | 2     |   |
|    | Use serv    | er-assign  | ed add  | resses  |       |   |
|    | O Use spec  | ific serve | r addre | 855     | _     |   |
|    | DNS:        | 3          | 12      | - 8     |       |   |
|    | Alt DNS:    |            |         | 0       | ]     |   |
|    | WINS:       |            | 1       | 8       | ]     |   |
|    | Alt WINS:   | 37         | 8       | 12      | ]     |   |
|    |             |            |         |         |       |   |
|    |             |            |         |         |       |   |
|    |             |            |         |         |       |   |
|    |             |            |         |         |       |   |
|    |             |            |         |         |       |   |
|    |             |            |         |         |       |   |
|    |             |            |         |         |       |   |
|    |             |            |         |         |       |   |
|    | Cara ta Ca  |            |         | _       | _     |   |
|    | TCP/IP Serv | ers        |         |         |       |   |
|    |             |            |         |         |       |   |
|    |             | -          | 1       | 5       |       | 3 |
|    |             | 35         | -       |         |       |   |
|    |             | 2 2        | ^)*     | C       |       |   |
|    | le le       |            |         |         | Â     |   |

11. Tap 'OK' in the notifications area and tap 'Finish'.

#### Comodo TrustConnect How To - User Guide

| ( | 0                               | _                | U   |
|---|---------------------------------|------------------|-----|
|   | 💐 Settings                      | શ્ર≁ જે∥ 📢 (     |     |
| L | Comodo                          |                  | 0   |
|   | User name:                      | tcuser           | 1   |
|   | Password:                       | ****             | ī 📕 |
|   | Domain:*                        |                  |     |
|   | * If provided by administrator. | y ISP or network |     |
|   |                                 | Advanced         |     |
|   |                                 |                  |     |
|   |                                 |                  | - 8 |
|   |                                 |                  | - 8 |
|   |                                 |                  |     |
|   |                                 |                  | - 1 |
|   |                                 |                  | - 8 |
|   | Deals                           | Final Action     | -1  |
|   | Back                            | Finis            |     |
|   | ) I I                           |                  |     |
|   | L                               |                  | R   |

12. Tap 'Edit my VPN servers' link.

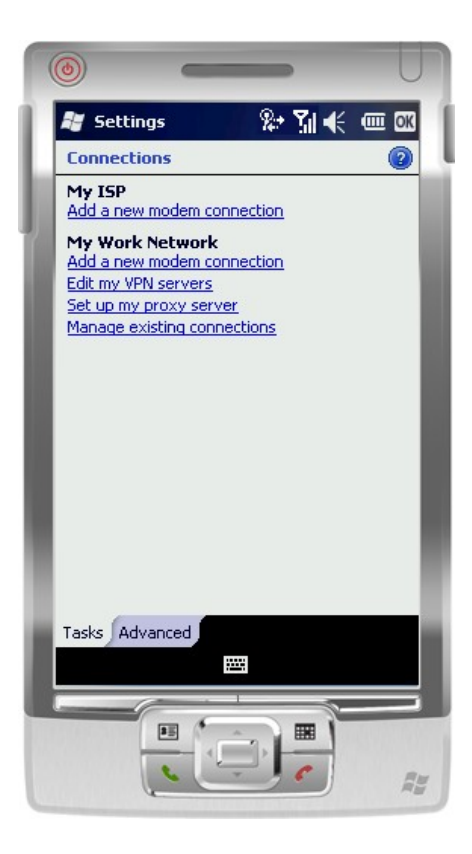

13. Tap and hold the newly configured connection.

| 6                                | _                | •           | U       |
|----------------------------------|------------------|-------------|---------|
| 💐 Settings                       | <b>R</b> #       | 51€         | III OK  |
| My Work Nets                     | work             |             | 2       |
| Tap and hold or<br>more options. | i an existing ci | onnection f | or      |
| Name                             | Sei              | rver        |         |
| Comodo                           | usi              | L.vpn.com   | odo.    |
|                                  |                  |             |         |
|                                  | Edit             | Nev         | ł       |
| General Modern                   | VPN Prox         | y Settings  |         |
|                                  |                  |             | <i></i> |

14. Tap 'Connect' in the drop-down.

| <b>()</b>                                   |                   |
|---------------------------------------------|-------------------|
| 💐 Settings                                  | 🎭 🎢 🗲 🎟 🚥         |
| My Work Network                             | 0                 |
| Tap and hold on an existin<br>more options. | ng connection for |
| Name                                        | Server            |
| Connact                                     | us1.vpn.comodo.   |
| Ed                                          | it New            |
| General Modem VPN F                         | Proxy Settings    |
|                                             |                   |

The connection progress will be displayed...

| (  |                      |                     | -             | U    |
|----|----------------------|---------------------|---------------|------|
|    | 🗑 Settings           |                     | Ձ⇒ Տվ €       |      |
| L- | Connecting           |                     | 24.           |      |
|    | Connecting to        | o: Como             | do            |      |
|    | Conne<br>us1.vpn.cor | cting to<br>nodo.co | vpn-<br>m     |      |
|    | Settings             |                     | Cancel H      | lide |
|    | <u> </u>             |                     |               |      |
|    |                      |                     |               |      |
|    |                      |                     |               |      |
|    |                      |                     |               |      |
|    |                      |                     |               |      |
|    |                      |                     | 60 X 6        |      |
|    |                      | Edi                 | it Nev        | ¥    |
|    | General Modem        | VPN F               | roxy Settings |      |
| I. |                      |                     |               |      |
|    |                      | Ć                   |               | R¥.  |

...and on successful connection, the details will be displayed.

| 0   |                              | _            |                      | Un      |
|-----|------------------------------|--------------|----------------------|---------|
| 1 6 | 🖉 Settings                   | <b>%</b> ⇒ ' | ¶ <b>€</b> @         | II OK   |
| L.  | Connectivity                 |              |                      | 2       |
|     |                              | Y            | <u>Vireless Mana</u> | iger    |
|     | Comodo (VPN)<br>base (Wi-Fi) |              | 00:00:53             |         |
|     | Settings                     | Discon       | inect Hid            | le      |
|     | <u> </u>                     |              |                      | ╶┨      |
|     |                              |              |                      | - 18    |
|     |                              |              |                      | 18      |
|     |                              |              |                      |         |
|     |                              |              |                      |         |
|     |                              |              |                      |         |
| н.  |                              |              | 2012/2014            |         |
|     |                              | Edit         | New.                 |         |
|     | General Modem                | VPN Proxy    | Settings             |         |
|     |                              |              |                      |         |
|     |                              |              | -                    |         |
|     |                              |              | ~                    | <i></i> |

That's it. Now your Windows mobile device is connected to Comodo TrustConnect.

## About Comodo

The Comodo companies are leading global providers of Security, Identity and Trust Assurance services on the Internet. Comodo CA offers a comprehensive array of PKI Digital Certificates and Management Services, Identity and Content Authentication (Two-Factor - Multi-Factor) software, and Network Vulnerability Scanning and PCI compliance solutions. In addition, with over 10,000,000 installations of its threat prevention products, Comodo Security Solutions maintains an extensive suite of endpoint security software and services for businesses and consumers.

Continual innovation, a core competence in PKI and a commitment to reversing the growth of Internet-crime distinguish the Comodo companies as vital players in the Internet's ongoing development. Comodo, with offices in the US, UK, China, India, Romania and the Ukraine, secures and authenticates the online transactions and communications for over 200,000 business customers and millions of consumers, providing the intelligent security, authentication and assurance services necessary for trust in on-line transactions.

**Comodo CA Limited** 

#### Comodo Security Solutions, Inc.

| 1255 Broad Street    | 3rd Floor, 26 Office Village, Exchange Quay, Trafford Road, |
|----------------------|-------------------------------------------------------------|
| Clifton, NJ 07013    | Salford, Greater Manchester M5 3EQ,                         |
| United States        | United Kingdom.                                             |
| Tel: +1.888.256.2608 | Tel : +44 (0) 161 874 7070                                  |
| Tel: +1.703.637.9361 | Fax : +44 (0) 161 877 1767                                  |

Email: EnterpriseSolutions@Comodo.com

For additional information on Comodo - visit http://www.comodo.com.